# 

# Cisco SNS-3415 および Cisco SNS-3495 を 使用した Secure Access Control System のイ ンストールと設定

この章では、Cisco SNS-3415 または Cisco SNS-3495 と ACS 5.8 サーバのインストールおよび初期設定の方法について説明します。

この章の内容は、次のとおりです。

- Cisco SNS-3415/3495 アプライアンスへの ACS のインストール、1 ページ
- Cisco Secure ACS 5.8 ISO イメージのダウンロード、2ページ
- ACS サーバのインストール、2ページ
- 管理者パスワードのリセット、8ページ
- Cisco SNS-3415/3495 アプライアンスのイメージの再作成、9ページ

## Cisco SNS-3415/3495 アプライアンスへの ACS のインストール

Cisco SNS-3415 または Cisco SNS-3495 アプライアンスには、ACS 5.8 ソフトウェアがあらかじめインストールされています。ここでは、インストールプロセスの概要と、ACS をインストールする前に実行する必要がある作業について説明します。

ACS 5.8 のインストールを開始する前に、次の作業を実行する必要があります。

- 1. 箱を開けて内容を確認します。サーバの開梱と点検、2ページを参照してください。
- 2. Cisco SNS 3415 および Cisco SNS 3495 ハードウェア アプライアンスの導入、1ページを参照してください。
- 3. Cisco SNS 3415 および Cisco SNS 3495 ハードウェア アプライアンスの設置の準備、1 ページにある、一般的な注意事項と 安全に関する警告を読みます。
- 4. アプライアンスをラックに取り付けます。サーバの設置準備、3ページを参照してください。
- 5. Cisco SNS-3415 または Cisco SNS-3495 をネットワークとアプライアンス コンソールに接続します。ケーブルの接続、 6ページを参照してください。
- 6. Cisco SNS-3415 または Cisco SNS-3495 アプライアンスの電源をオンにします。Cisco SNS-3415/3495 アプライアンスの接続と電源投入、9ページを参照してください。
- 7. ネットワークとアプライアンス コンソールに対して、Cisco SNS-3415 または Cisco SNS-3495 アプライアンスの電源をオンにします。ケーブルの接続、6ページを参照してください。
- 8. CLI プロンプトで setup コマンドを実行し、ACS サーバの初期設定を行います。セットアップ プログラムの実行、5 ページ を参照してください。アプライアンス コンソールまたは CIMC を使用して、設定を行うことができます。

Cisco SNS-3415 アプライアンスまたは Cisco SNS-3495 アプライアンスの設定には、『Cisco UCS Server Configuration Utility, Release 3.0 User Guide』ガイドを使用できます。Cisco SNS-3415 または Cisco SNS-3495 アプライアンスの詳細については、 『Cisco UCS C-Series Rack Server guides』も参照できます。

Cisco Secure ACS 5.8 ISO イメージのダウンロード

## Cisco Secure ACS 5.8 ISO イメージのダウンロード

Cisco.com から Cisco Secure ACS 5.8 ISO イメージをダウンロードできます。

- 1. http://www.cisco.com/go/acs にアクセスします。このリンクにアクセスするには、有効な Cisco.com ログイン クレデンシャ ルを所有している必要があります。
- 2. [Download Software] をクリックします。

Cisco.com ページに Cisco Secure ACS リリース 5.8 ソフトウェア イメージが表示されます。インストールおよび初期設定が完了したら、すべての Cisco ACS サービスのテストを実行できます。

注:ACS 5.x ソフトウェアイメージを Cisco.com からダウンロードできるのは、以前のバージョンの ACS 5.x ソフトウェアについて有効な Software Application Support (SAS)契約を結んでいる場合だけです。以前のバージョンで有効な SAS 契約を結んでいない場合は、Cisco.com のソフトウェアイメージを特定のカスタマー アカウントに公開するには、販売エンジニア(SE)、アカウント マネージャ(AM)、またはシスコ パートナーにお問い合わせください。

## ACS サーバのインストール

Cisco Secure ACS 5.8 ISO イメージをダウンロードしたら、次のいずれかのオプションを使用して、アプライアンスに Cisco Secure ACS 5.8 ソフトウェアをインストールおよび設定できます。

- Cisco Integrated Management Interface (CIMC)を設定し、CIMC を使用して、ネットワークを介してリモートから Cisco Secure ACS 5.8 をインストールします。CIMC の設定、4ページ、CIMC を使用したリモートからの Cisco SNS-3415/3495 アプライアンスへの ACS 5.8 のインストール、2ページ、およびセットアップ プログラムの実行、5ページを参照してください。
- ブート可能な USB ドライブを作成し、USB ドライブを使用して、Cisco Secure ACS 5.8 をインストールします。ブート可能な USB ドライブの作成、4 ページ、USB ドライブを使用した Cisco SNS-3415/3495 アプライアンスへの ACS 5.8 のインストール、3 ページ、およびセットアップ プログラムの実行、5 ページを参照してください。

# CIMC を使用したリモートからの Cisco SNS-3415/3495 アプライアンスへの ACS 5.8 のインストール

アプライアンスの CIMC を設定したら、Cisco SNS-3415 または Cisco SNS-3495 アプライアンスの管理に使用できます。CIMC を通 じて、Cisco SNS-3415 または Cisco SNS-3495 アプライアンスで BIOS 設定を含むすべての操作を実行できます。

- 1. サーバ管理用の CIMC に接続します。NIC モードの設定で選択したポートを使用して、LAN からサーバにイーサネット ケーブルを接続します。Active-active および Active-passive の NIC 冗長化設定では、2 つのポートに接続する必要がありま す。
- 2. ブラウザと CIMC の IP アドレスを使用して CIMC セットアップ ユーティリティにログインします。IP アドレスは、設定 した CIMC に基づいています(スタティック アドレスまたは DHCP サーバによって割り当てられたアドレス)。

注:サーバのデフォルトのユーザ名は adminです。デフォルト パスワードは password です。

- 3. ログインに CIMC クレデンシャルを使用します。
- **4.** [Launch KVM Console] をクリックします。
- 5. [Virtual Media] タブをクリックします。
- 6. [Add Image] をクリックして、クライアント ブラウザを実行しているシステムから ACS 5.8 ISO を選択します。
- 7. 作成した仮想 CD/DVD ドライブに対して [Mapped] チェックボックスをオンにします。
- 8. [KVM] タブをクリックします。

- 9. [Macros>Ctrl-Alt-Del]を選択して、ISOイメージを使用して Cisco SNS-3415 または Cisco SNS-3495 アプライアンスを起動 します。
- 10. F6 キーを押して、[Boot] メニューを起動します。次のような画面が表示されます。

11. マッピングした CD/DVD を選択して、Enter キーを押します。次のメッセージが表示されます。

```
Welcome to the Cisco Secure ACS 5.8 Recovery
To boot from hard disk press <Enter>
Available boot options:
[1] Cisco Secure ACS Installation (Keyboard/Monitor)
[2] Cisco Secure ACS Installation (Serial Console)
[3] Recover administrator password (Keyboard/Monitor
[4] Recover administrator password (Serial Console)
<Enter> Boot existing OS from hard disk.
Enter boot option and press <Enter>
boot:
```

- 12. ログインプロンプトで、1を入力して、Enter キーを押します。
- 13. セットアップモードでネットワーク設定パラメータを入力すると、アプライアンスが自動的に再起動し、シェルプロンプトモードに戻ります。
- 14. シェル プロンプトモードを終了します。アプライアンスが起動します。

15. インストールプロセスの確認、5ページに進みます。

### USB ドライブを使用した Cisco SNS-3415/3495 アプライアンスへの ACS 5.8 のインス トール

USB ドライブを使用して Cisco SNS-3415 または Cisco SNS-3495 アプライアンスに ACS 5.8 をインストールするには、次の手順を実行します。

#### はじめる前に

- ブート可能な USB ドライブを作成する必要があります。ブート可能な USB ドライブの作成、4 ページを参照してください。
- 1. Cisco SNS-3415 または Cisco SNS-3495 アプライアンスの電源をオンにします。
- 2. Cisco Secure ACS ISO イメージを持つブート可能な USB ドライブを USB ポートに差し込みます。
- 3. ACS を再起動して、BIOS モードに進みます。
- 4. BIOS モードでは、USB からのブートを選択します。
- 5. BIOS モードを終了して、[Save] をクリックします。
- 6. 再び ACS を再起動し、USB から起動します。
- 7. ここで、USB ドライブを使用して、Cisco SNS-3415 または Cisco SNS-3495 のイメージの再作成を続けます。

次のメッセージが表示されます。

Welcome to the Cisco Secure ACS 5.8 Recovery To boot from hard disk press <Enter> Available boot options: [1] Cisco Secure ACS Installation (Keyboard/Monitor) [2] Cisco Secure ACS Installation (Serial Console) [3] Reset administrator password (Keyboard/Monitor [4] Reset administrator password (Serial Console) <Remove USB key and reboot to boot existing Hard Disk> Please enter boot option and press <Enter> boot:

- 8. ログイン プロンプトで、1 を入力して、Enter キーを押します。
- 9. セットアップモードでネットワーク設定パラメータを入力すると、アプライアンスが自動的に再起動し、シェルプロンプトモードに戻ります。
- 10. シェルプロンプトモードを終了します。アプライアンスが起動します。
- 11. インストールプロセスの確認、5ページに進みます。

## ブート可能な USB ドライブの作成

SNS-3415 と SNS-3495 用の ACS 5.8 USB インストールツール(*ACS\_58\_USB\_Installation\_tool.zip*)は、Cisco.com で、Cisco Secure ACS 5.8 の Download Software セクションからダウンロードできます。この zip ファイルにはブート可能なスクリプトが含まれ、これを抽出すると Cisco Secure Access Control System 5.8 をインストールするためにブート可能な USB を作成できます。

#### はじめる前に

- ACS\_58\_USB\_Installation\_tool.zip ファイルが必要です。
- 次の内容が必要になります。
  - RHEL-5 または RHEL-6 Linux マシン、CentOS 5.x または CentOS 6.x。PC または MAC を使用する場合は、Linux VM を インストールしていることを確認してください。
  - 4 GB の USB ドライブ
  - iso-to-usb.sh スクリプト
- ローカル Linux マシンのドライブへのアクセス権限が必要です。
- 1. USB ポートに USB ドライブを差し込みます。

2. Linux マシンのディレクトリに iso-to-usb.sh スクリプトと Cisco Secure ACS 5.8 ISO イメージをコピーします。

3. 次のコマンドを入力します。

iso-to-usb.sh source iso usb device

たとえば、# ./iso-to-usb.sh *ACS\_v5.8.0.32.iso/dev/sdc* では、iso-to-usb.sh はスクリプトの名前で、*ACS\_v5.8.0.32.iso* は ISO イ メージの名前で、/*dev/sdc* は USB デバイスです。

次の成功したことを示すメッセージが表示されます。

\*\*\* W A R N I N G \*\*\* THIS SCRIPT WILL DELETE ALL EXISTING CONTENT ON YOUR USB DRIVE: /dev/sdb/ ARE YOU SURE YOU WANT TO CONTINUE? [Y/N]: y Deleting partition table on USB drive: /dev/sdb... Creating new partition table on USB drive: /dev/sdb... Formatting BOOT partition: /dev/sdb1 as VFAT... Formatting DATA partition: /dev/sdb2 as EXT2... Copying syslinux files to USB partition: /dev/sdb1... Copying ISO file to USB partition: /dev/sdb2... DONE!

4. USB ドライブを外します。

注: iso-to-usb.sh コマンドを実行した後、USB ドライブは非 Linux オペレーティング システムが使用できるすべての領域を認 識しない形式でパーティション化されます。Windows または MAC オペレーティング システムとの一般的な使用に対して USB ドライブを再パーティション化するには、このディレクトリでコマンドの repurpose-usb.sh ユーティリティを実行する 必要があります。このユーティリティは再パーティション化され、一般的な使用に対して USB キーを再フォーマットします。

#### セットアップ プログラムの実行

ここでは、ACS サーバをインストールするためのセットアッププロセスについて説明します。

セットアッププログラムでは、必要なパラメータの入力を求める、対話型のコマンドラインインターフェイス(CLI)が起動されます。

管理者は、コンソールまたはダム端末とセットアッププログラムを使用して、ACS 5.8 サーバの初期ネットワークを設定し、 初期管理者資格情報を設定します。セットアッププロセスは一度だけ実行する設定作業です。

ACS サーバをインストールするには、次の手順を実行します。

1. アプライアンスの電源をオンにします。

次のセットアッププロンプトが表示されます。

Please type 'setup' to configure the appliance localhost login:

2. ログインプロンプトで setup と入力し、Enter を押します。

コンソールにパラメータのセットが表示されます。表1(6ページ)の説明に従ってパラメータを入力します。

注: セットアップ プロセスは、最後のセットアップ値を入力する前に、Ctrl を押した状態で C を押すことによりいつでも中断 できます。

### 表 1 ネットワーク設定パラメータ

| プロンプト                               | デフォルト         | 条件                                                                                                    | 説明                                          |
|-------------------------------------|---------------|----------------------------------------------------------------------------------------------------|---------------------------------------------|
| ホスト名 (Host<br>Name)                 | localhost     | 最初の文字は ASCII 文字でなければなりません。<br>長さは 3 ~ 15 文字である必要があります。                                                       | ホスト名を入力します。                                 |
|                                     |               | 有効な文字は、英数字( $A \sim Z$ 、 $a \sim z$ 、 $0 \sim 9$ )とハイフン(-)で、最初の文字はアルファベットでなければなりません。                         |                                             |
|                                     |               | 注: AD ID ストアを使用し、同じ名前のプレフィッ<br>クスで複数の ACS インスタンスを設定する場合<br>は、ホスト名として最大 15 文字を使用して AD 機<br>能が影響を受けないようにします。   |                                             |
| IPV4 IP Address                     | なし。ネットワーク固有   | 0.0.0.0 ~ 255.255.255.255 の範囲の有効な IPv4 ア<br>ドレスでなければなりません。                                                   | IP アドレスを入力します。                              |
| IPv4 Netmask                        | なし。ネットワーク固有   | <b>0.0.0.0 ~ 255.255.255.255</b> の範囲の有効な IPv4 ア<br>ドレスでなければなりません。                                            | 有効なネットマスクを入力し<br>ます。                        |
| IPv4 Gateway                        | なし。ネットワーク固有   | <b>0.0.0.0 ~ 255.255.255.255</b> の範囲の有効な IPv4 ア<br>ドレスでなければなりません。                                            | 有効なデフォルト ゲートウェ<br>イを入力します。                  |
| Domain Name                         | なし。ネットワーク固有   | IP アドレスは入力できません。                                                                                             | ドメイン名を入力します。                                |
|                                     |               | 有効な文字は、ASCII 文字、数値、ハイフン(-)、お<br>よびピリオド(.)です。                                                                 |                                             |
| IPv4 Primary Name<br>Server Address | なし。ネットワーク固有   | <b>0.0.0.0 ~ 255.255.255.255</b> の範囲の有効な IPv4 ア<br>ドレスでなければなりません。                                            | 有効なネーム サーバ アドレス<br>を入力します。                  |
| Add/ another nameserver             | なし。ネットワーク固有   | 0.0.0.0 ~ 255.255.255.255 の範囲の有効な IPv4 ア<br>ドレスでなければなりません。                                                   | 複数のネーム サーバを設定す<br>るには、 <b>x</b> と入力します。     |
|                                     |               | 注:ACS CLI から最大 3 つのネーム サーバを設定<br>できます。                                                                       |                                             |
| NTP Server                          | time.nist.gov | 0.0.0.0 ~ 255.255.255 の範囲の有効な IPv4 ア<br>ドレス、またはドメイン ネーム サーバにする必要<br>があります。<br>注:ACS CULから最大 3 つの NTP サーバを設定で | 有効なドメイン ネーム サーバ<br>または IPv4 アドレスを入力し<br>ます。 |
|                                     |               | est.                                                                                                    |                                             |
| Timezone                            | UTC           | 有効なローカル タイム ゾーンでなければなりま<br>せん。                                                                               | 有効なタイム ゾーンを入力し<br>ます。                       |
| SSH Service                         | なし。ネットワーク固有   | なし                                                                                                    | SSH サービスを有効にするに<br>は、y と入力します。              |
| Username                            | admin         | 最初の管理ユーザの名前です。デフォルトを受け<br>入れるか、新しいユーザ名を入力します。                                                                | ユーザ名を入力します。                                 |
|                                     |               | ユーザ名は3~8文字の英数字(A~Z、a~z、0~<br>9)でなくてはなりません。                                                                   |                                             |

| プロンプト          | デフォルト | 条件                                                                                                    | 説明           |
|----------------|-------|----------------------------------------------------------------------------------------------------|--------------|
| Admin Password | なし    | デフォルトのパスワードはありません。パスワー<br>ドを入力します。                                                                         | パスワードを入力します。 |
|                |       | パスワードは最低6文字で、小文字、大文字、数字が<br>それぞれ1つ以上含まれている必要があります。                                                         |              |
|                |       | また、次の点に注意してください。                                                                                           |              |
|                |       | <ul> <li>初期設定で設定したアカウントのユーザとパ<br/>スワードの情報は大切に保管してください。</li> </ul>                                          |              |
|                |       | <ul> <li>これらの資格情報を使用すると、ACS ハード<br/>ウェア、CLI、アプリケーションを管理者とし<br/>て完全に制御できるため、忘れないようにし<br/>て保護します。</li> </ul> |              |
|                |       | <ul> <li>管理者の資格情報をなくした場合は、ACS 5.8<br/>のインストール CD を使用してパスワードを<br/>リセットできます。</li> </ul>                      |              |

#### 表 1 ネットワーク設定パラメータ (続き)

コンソールで、次のパラメータを入力するよう求められます。

```
localhost login: setup
Enter hostname[]: acs-server-1
Enter IP address[]: a.b.c.d
Enter IP default netmask[]: 255.255.255.255
Enter IP default gateway[]: a.b.c.d
Enter default DNS domain[]: mycompany.com
Enter primary nameserver[]: a.b.c.d
Add secondary nameserver? Y/N : n
Add primary NTP server [time.nist.gov]: a.b.c.d
Add secondary NTP server? Y/N : n
Enter system timezone[UTC]:
Enable SSH service Y/N [N] : y
Enter username [admin]: admin
Enter password:
Enter password again:
Pinging the gateway...
Pinging the primary nameserver...
Do not use `Ctrl-C' from this point on...
Appliance is configured
Installing applications...
Installing acs...
Generating configuration...
Rebooting...
```

ACS サーバのインストールが完了すると、システムは自動的に再起動します。

この時点で、セットアッププロセスで設定した CLI ユーザ名とパスワードを使用して ACS にログインできるようになります。

注:このユーザ名とパスワードを使用して ACS にログインできるのは、CLI を通じてだけです。

注:ACS 5.8の初期設定では、サーバに IPv4 IP アドレスを設定する必要があります。初期設定の完了後でないと、サーバの IPv6 IP アドレスを設定できません。

注: ACS 5.8 は、IPv4 と IPv6 のデュアル スタック ネットワーキングをサポートし、純粋な IPv6 ネットワークをサポートしてい ません。 管理者パスワードのリセット

#### インストール プロセスの確認

インストールプロセスが正しく完了したことを確認するには、次の手順を実行します。

- 1. システムが再起動したら、ログインプロンプトでセットアップ時に設定したユーザ名を入力し、Enterを押します。
- 2. パスワード プロンプトで、セットアップ時に設定したパスワードを入力し、Enter を押します。
- 3. アプリケーションが適切にインストールされていることを確認するために、show application コマンドを入力し、Enter を押します。

コンソールに次のメッセージが表示されます。

```
<name> <Description>
acs Cisco Secure Access Control System 5.8
```

4. システム プロンプトでインストールされているリリースと ACS のバージョンを確認するため、show application version acs コマンドを入力して Enterを押します。

コンソールに次のメッセージが表示されます。 Cisco ACS VERSION INFORMATION

Version : 5.8.0.32

Internal Build ID : B.442

- 注:このリリースの別のバージョンでは、[Version] と [Internal Build ID] が変更されている場合があります。
  - 5. ACS プロセスのステータスを確認するために、システム プロンプトで show application status acs と入力し、Enter を押します。

コンソールに次のメッセージが表示されます。

| ACS role | e: PRIMARY          |         |
|----------|---------------------|---------|
| Process  | 'database'          | running |
| Process  | 'management'        | running |
| Process  | 'runtime'           | running |
| Process  | 'ntpd'              | running |
| Process  | 'adclient'          | running |
| Process  | 'view-database'     | running |
| Process  | 'view-jobmanager'   | running |
| Process  | 'view-alertmanager' | running |
| Process  | 'view-collector'    | running |
| Process  | 'view-logprocessor' | running |

注:最新の ACS パッチを入手し ACS を最新に保つには、http://software.cisco.com/download/navigator.html?i=rt を参照してください。

## 管理者パスワードのリセット

管理者パスワードを失ったためにシステムにログインできない場合は、ACS 5.8 Recovery DVD を使用して管理者パスワード をリセットできます。

**注:**ブート可能な USB ドライブと CIMC を使用して、管理者のパスワードをリセットすることもできます。

管理者パスワードをリセットするには、次の手順を実行します。

- 1. アプライアンスの電源をオンにします。
- 2. ACS 5.8 Recovery DVD を挿入します。

Cisco SNS-3415/3495 アプライアンスのイメージの再作成

コンソールに次のメッセージが表示されます。

Welcome to Cisco Secure ACS 5.8 Recovery To boot from hard disk press <Enter> Available boot options: [1] Cisco Secure ACS 5.8 Installation (Keyboard/Monitor) [2] Cisco Secure ACS 5.8 Installation (Serial Console) [3] Reset Administrator Password (Keyboard/Monitor) [4] Reset Administrator Password (Serial Console) <Enter> Boot from hard disk Please enter boot option and press <Enter>. boot:

管理者パスワードをリセットするには、システムプロンプトで、キーボードとビデオモニタを使用している場合は3と入力し、シリアル コンソール ポートを使用している場合は4と入力します。

コンソールにパラメータのセットが表示されます。

3. 表 2(9ページ)の説明に従ってパラメータを入力します。

| パラメータ                | 説明                        |
|----------------------|---------------------------|
| Admin username       | パスワードをリセットする管理者の番号を入力します。 |
| Password             | 管理者の新しいパスワードを入力します。       |
| Verify password      | 再度パスワードを入力します。            |
| Save change & Reboot | 保存するにはょと入力します。            |

表 2 パスワードリセットパラメータ

コンソールに次のメッセージが表示されます。

Admin username: [1]:admin [2]:admin2 [3]:admin3 Enter number of admin for password recovery:1 Password: Verify password: Save change&reeboot? [Y/N]:

## Cisco SNS-3415/3495 アプライアンスのイメージの再作成

CIMC またはブート可能な USB ドライブを使用して、ACS 5.8 使用の Cisco SNS-3415 または Cisco SNS-3495 アプライアンス のイメージを再作成できます。

Cisco SNS-3415 または Cisco SNS-3495 アプライアンスのイメージを再作成するには、次の手順を実行します。

- CIMC を使用してイメージを再作成します。CIMC を使用したリモートからの Cisco SNS-3415/3495 アプライアンスへの ACS 5.8 のインストール、2 ページを参照してください。
- ブート可能な USB ドライブを使用して、イメージを再作成します。USB ドライブを使用した Cisco SNS-3415/3495 アプラ イアンスへの ACS 5.8 のインストール、3ページを参照してください。

法令準拠

## 法令準拠

法令準拠および安全性に関する情報については、『*Regulatory Compliance and Safety Information for Cisco Secure Access Control System*』を参照してください。